# Android galneoscreen V3

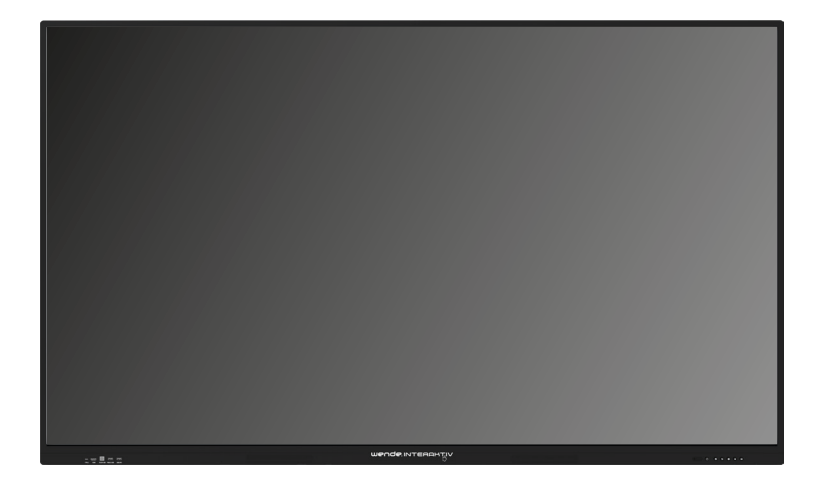

• Tippen Sie auf die Pfeile auf der rechten oder linken Seite des Screens.

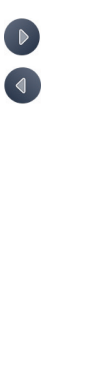

ល៍

Ţ

88

0

- 1. Zurück-Taste
- 2. Startseite
- 3. Quelleneinstellungen
- 4. Bildschirm halbieren
- 5. Dienstprogramme
- 6. Einstellungen
- 7. Zeichnen
- 8. App-Manager
- 9. Touch sperren
- 10. Herunterfahren

3. Quelleneinstellungen 🍙

| Quelleneinstellungen     |                                                                     |
|--------------------------|---------------------------------------------------------------------|
| 🗘 Quelleneinstellungen > |                                                                     |
| 🖽 Quellenvorschau        | Audioeinstellungen                                                  |
| VGA                      | Automatische Quellenwahl bei Anschluss eines <b>&gt;</b><br>Gerätes |
| 💻 Mini PC                | Automatische Quellenwahl bei fehlender O                            |
| 🔲 ИНФ                    | Quelle umbenennen                                                   |
|                          | Startquelle >                                                       |
|                          | Quellensperre                                                       |
| UHD2                     | Automatische Abschaltung bei fehlendem SignaD                       |
| DP                       | HDMI-Ausgang                                                        |
|                          |                                                                     |
| TYPE-C                   |                                                                     |

### • Videoeinstellungen

| Quelleneinstellungen                     |         |                  |          |
|------------------------------------------|---------|------------------|----------|
| 😋 Quelleneinstellungen > < Videoqualität |         |                  |          |
| 🖽 Quellenvorschau                        |         | Bildmodus        |          |
|                                          | VGA     |                  | Benutzer |
|                                          | Mini PC | Helligkeit       | 50       |
|                                          |         | Sättigung        | 50       |
|                                          | UHD     | Kontrast         | 50       |
|                                          | UHD1    | Schärfe          | 12       |
| • 📟                                      |         | Kalt             | 0        |
|                                          | DP      | Standard         | 0        |
|                                          | TYPE C  | Warm<br>Benutzer | 0<br>0   |
|                                          | TYPE-C  |                  |          |

- Audioeinstellungen
- Hier können Sie die Lautsprecher komplett ausschalten.
- Zudem kann die Lautstärke geregelt werden.
- Ebenso können die Balance, der Bass und Höhen eingestellt werden.

| Quelleneinstellungen     |                      |  |  |
|--------------------------|----------------------|--|--|
| 💐 Quelleneinstellungen > | < Audioeinstellungen |  |  |
| Quellenvorschau          | Lautsprecher         |  |  |
| VGA                      | Tonmodus             |  |  |
| 💻 Mini PC                | Lautstärke 0         |  |  |
| _                        | Kanal-Balance 0      |  |  |
| Ш ИНВ                    | Bass 50              |  |  |
| UHD1                     | Höhen — 50           |  |  |
| UHD2                     |                      |  |  |
| DP                       |                      |  |  |
| TYPE-C                   |                      |  |  |

- Automatische Quellenwahl
- Das Signal wird automatisch auf das verbundene Gerät umgestellt.

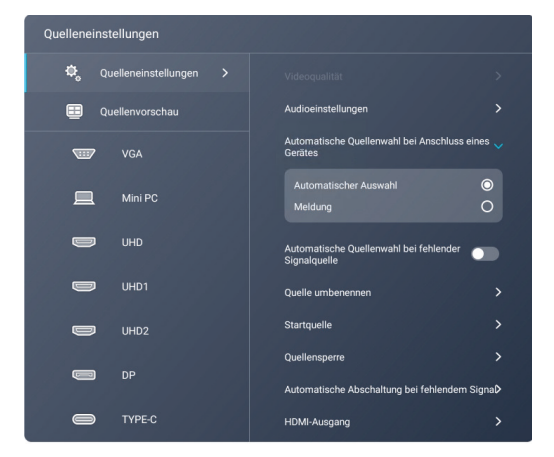

Quelle umbenennen

| Quelleneinstellungen |                     |               |
|----------------------|---------------------|---------------|
|                      | < Quelle umbenennen |               |
| Quellenvorschat      |                     |               |
| W VGA                |                     |               |
| 💻 Mini PC            |                     |               |
|                      |                     |               |
| UHD UHD              |                     | AirServer     |
| 🔲 инот               |                     | Name eingeben |
|                      |                     | Name eingeben |
| UHD2                 |                     |               |
| DP DP                |                     |               |
| 🖨 түре-с             | ABBRECHE            | N BESTÄTIGEN  |

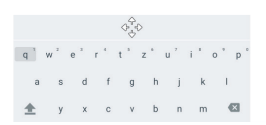

- Startquelle
- Hier können Sie einstellen, welche Quelle nach dem Start angezeigt wird.

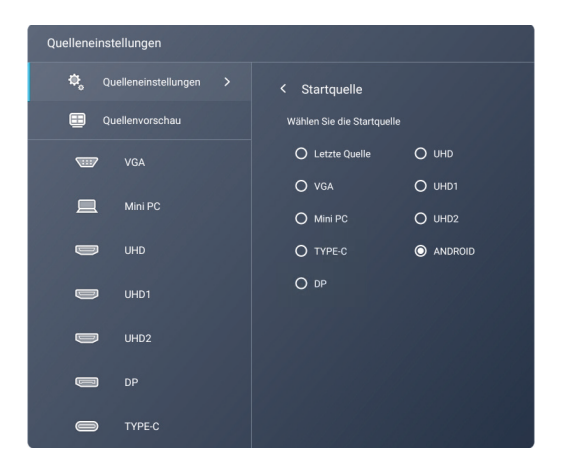

- Quellensperre
- Hier können Sie Eingänge sperren.

| Quelleneinstellungen                     |                           |   |  |
|------------------------------------------|---------------------------|---|--|
| 🍫 Quelleneinstellungen > < Quellensperre |                           |   |  |
| 💷 Quellenvorschau                        | Quellensperre einstellen. |   |  |
| VGA                                      | VGA                       | ው |  |
| 💻 Mini PC                                | Mini PC                   | æ |  |
| 🔲 ино                                    | UHD UHD                   | æ |  |
|                                          | UHD1                      | ጉ |  |
|                                          | UHD2                      | æ |  |
|                                          | DP                        | ጉ |  |
| DP                                       | TYPE-C                    | æ |  |
| TYPE-C                                   |                           |   |  |

- Automatische Abschaltung bei fehlendem Signal
- Hier können Sie die Zeit einstellen, wann das Gerät sich ohne Eingangssignal abschaltet.

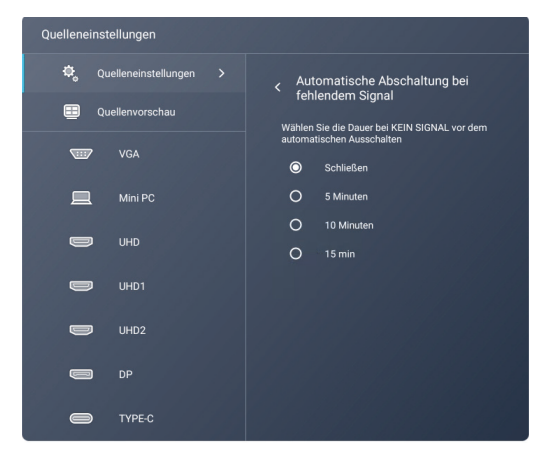

- HDMI-Ausgang
- Hier kann die Auflösung des HDMI Ausgang angepasst werden. Wir empfehlen die Einstellung "Auto".

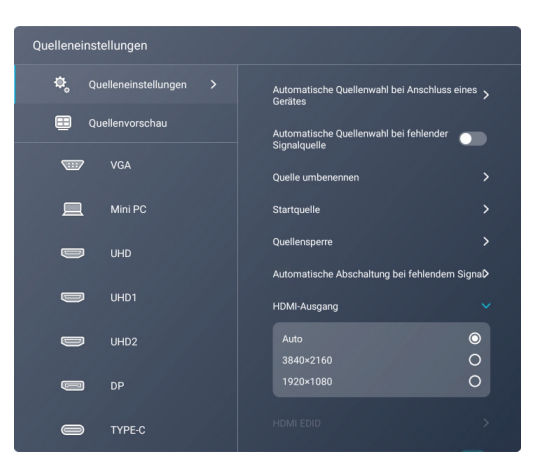

- HDMI EDID
- Hier können Sie den HDMI Standard Ihres Endgerätes (z.B. Laptop) einstellen.

| Quellenei | nstellungen            |                                                          |         |
|-----------|------------------------|----------------------------------------------------------|---------|
| Ф,        | Quelleneinstellungen > | Gerätes                                                  | ~ >     |
| =         | Quellenvorschau        | Automatische Quellenwahl bei fehlender C<br>Signalquelle |         |
|           | VGA                    | Quelle umbenennen                                        |         |
|           |                        | Startquelle                                              |         |
|           | Mini PC                | Quellensperre                                            |         |
|           | UHD                    | Automatische Abschaltung bei fehlendem Si                | ynaD    |
|           |                        | HDMI-Ausgang                                             |         |
|           | UHD1                   | HDMI EDID                                                |         |
| • 📼       |                        | EDID 1.4                                                 | 0       |
|           |                        | EDID 2.0                                                 | $\odot$ |
|           | DP                     |                                                          |         |
|           |                        | HDMI CEC                                                 |         |
|           | TYPE-C                 |                                                          |         |

- HDMI CEC
- Hier können Sie die HDMI CEC Steuerung aktivieren
- Quellenvorschau

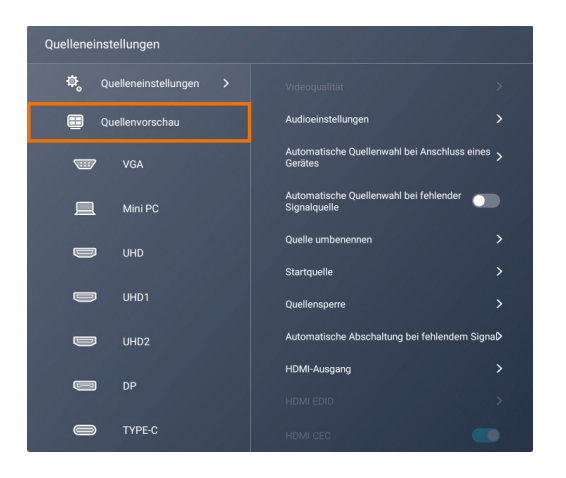

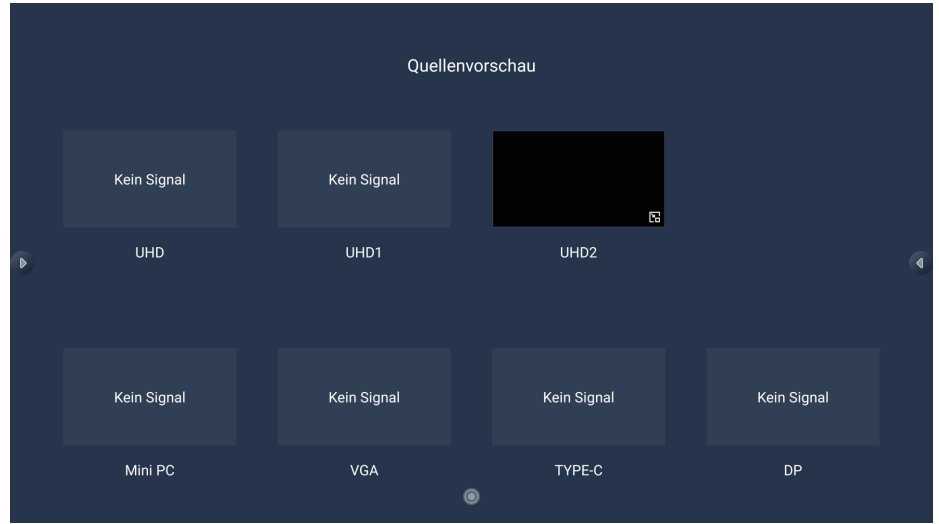

4. Bildschirm halbieren 💷

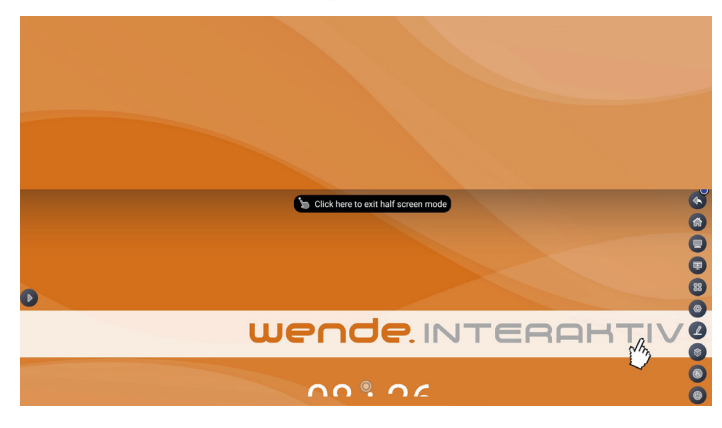

5. Dienstprogramme

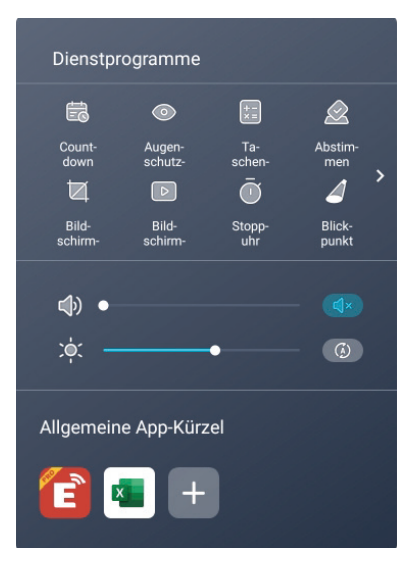

- 6. Einstellungen 💿
- Netzwerk und Verbindung

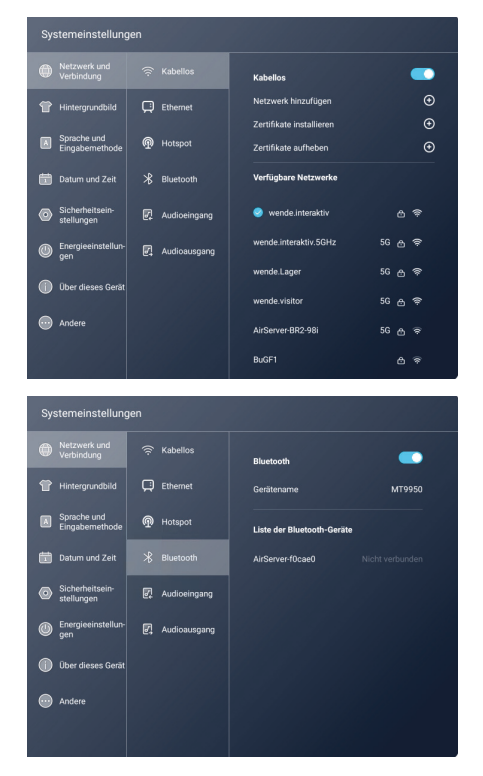

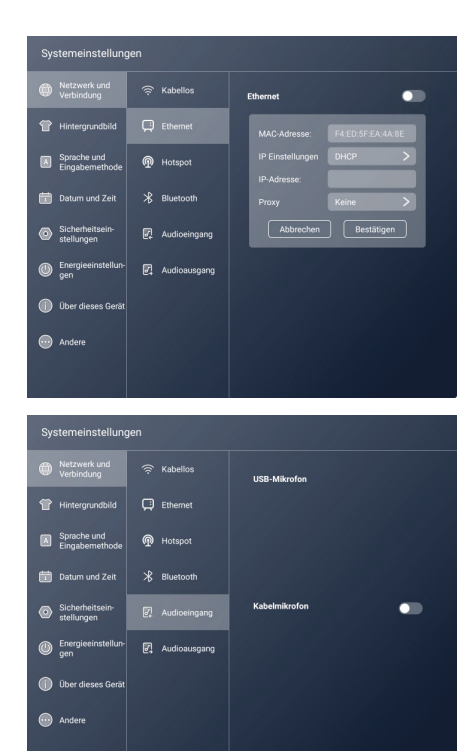

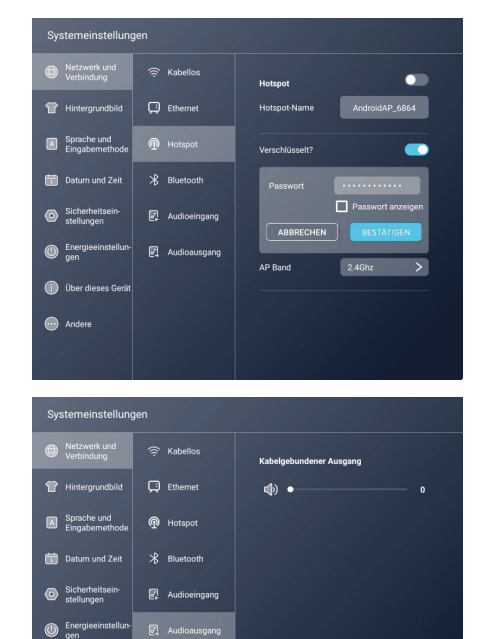

🕕 Über

Andere

### • Hintergrundbild

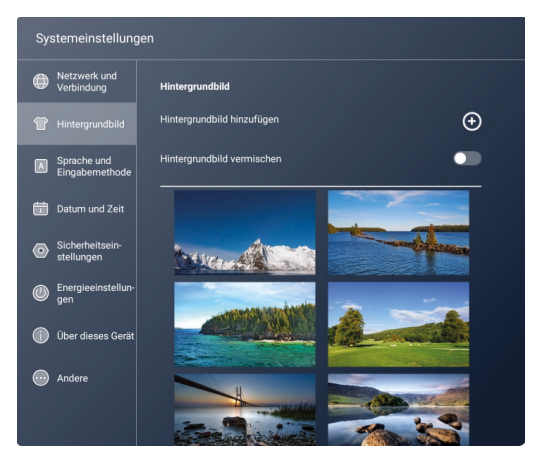

### • Sprachauswahl

| Systemeinstellungen            |                                          |         |  |
|--------------------------------|------------------------------------------|---------|--|
| Netzwerk und<br>Verbindung     | Sprache und Eingabemethode               |         |  |
| T Hintergrundbild              | Sprache wählen                           | >       |  |
| Sprache und<br>Eingabernethode | Französisch<br>Deutsch                   | 0<br>() |  |
| Datum und Zeit                 | Griechisch<br>Italiensich                | 0<br>0  |  |
| Sicherheitsein-<br>stellungen  | 日本語                                      | 0       |  |
| Energieeinstellun-<br>gen      | Eingabemethode wählen                    | >       |  |
| Über dieses Gerät              | Android-Tastatur (AOSP)<br>Google-Pinyin | ©<br>○  |  |
| O Andere                       |                                          |         |  |
|                                |                                          |         |  |

### • Datum und Uhrzeit

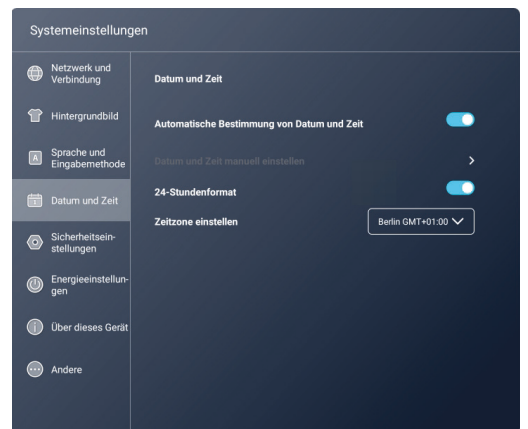

### Sicherheitseinstellungen

| Systemeinstellung              | en                                                |   |
|--------------------------------|---------------------------------------------------|---|
| Netzwerk und<br>Verbindung     | OSD sperren                                       |   |
| T Hintergrundbild              | Passwort deaktivieren                             | ۲ |
| Sprache und<br>Eingabernethode | Passwort (numerisch)                              | 0 |
| 🛅 Datum und Zeit               | Sicherheitseinstellungen<br>Passwort deaktivieren | O |
| Sicherheitsein-<br>stellungen  | Passwort (Muster)                                 | 0 |
| Energieeinstellun-<br>gen      | Passwort (numerisch)                              | 0 |
| 🕕 Über dieses Gerät            | Eingangs-Auswahl sperren                          |   |
| Andere                         | Passwort deaktivieren                             | ٥ |
|                                | Passwort (numerisch)                              | 0 |
|                                |                                                   |   |

### • Energieeinstellungen

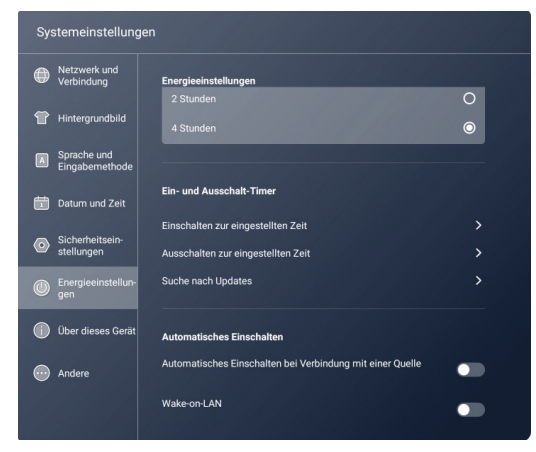

### • Über dieses Gerät

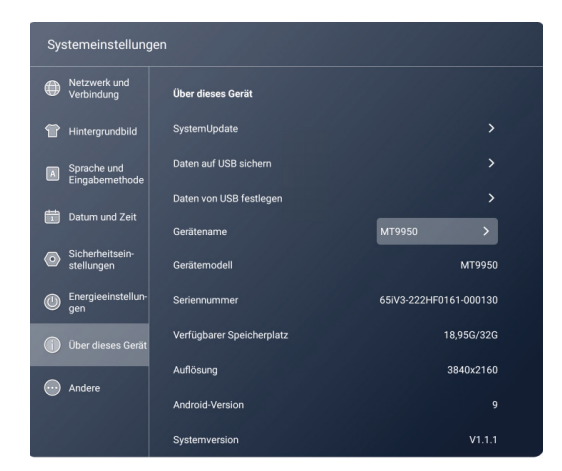

#### • Andere

| Systemeinstellungen            |                                                             |
|--------------------------------|-------------------------------------------------------------|
| Netzwerk und<br>Verbindung     | Gesperrtt (Colocketzen beim Booten)                         |
| 👚 Hintergrundbild              | Fernbedienungssperre                                        |
| Sprache und<br>Eingabernethode | Touch gesperrt !                                            |
| Datum und Zeit                 |                                                             |
| Sicherheitsein-<br>stellungen  | einblendbare Bedienleiste (mit zwei Fingern lang drücken) . |
| Energieeinstellun-<br>gen      | Schriftsatz für Okklusion                                   |
| 🚺 Über dieses Gerät            |                                                             |
| O Andere                       |                                                             |
|                                |                                                             |

- 7. Zeichnen 🖉
- Durch Auswahl der Zeichnen-Funktion können Sie jederzeit einen Stift zum Zeichnen aktivieren (auf allen Quellen möglich).
- Über das Stiftsymbol können Sie verschiedene Farben und Formen wählen. Mit dem Radierer löschen Sie einen Teilbereich.

#### Tipp:

- Sie müssen nicht zwingend den Radierer aktivieren, um einen Teilbereich zu löschen.
- Bilden Sie bei aktiver Stifteingabe mit Ihrer Hand eine große Fläche oder Handballen und wischen den gewünschten Bereich weg.
- Über das Mülleimer-Symbol können Sie Ihre komplette Zeichnung löschen.
- Sie haben über das Speicher-Symbol die Möglichkeit Ihre Beschriftung inkl. Hintergrund als Screenshot auf dem internen Speicher des galneoscreens zu speichern.

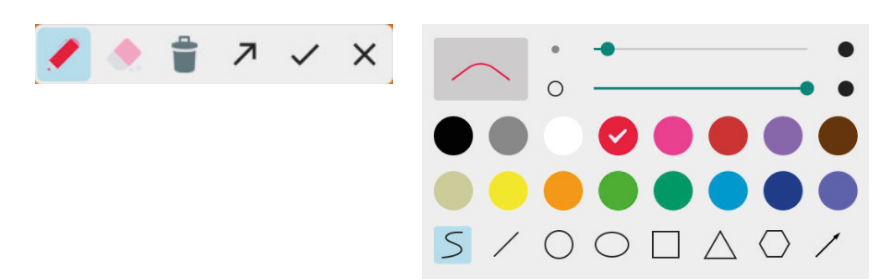

- 8. Apps-Manager 💿
- Hier können Sie zwischen Apps wechseln, sie öffnen und schließen.

| Background process |           |
|--------------------|-----------|
| MagicBoard         |           |
|                    |           |
|                    |           |
| OPEN SPLIT SCREEN  | CLEAR ALL |

- 9. Touch sperren
- Hier können Sie den Touch sperren
- Entsperrt wird der Touch, indem Sie den "Pfeil-Zurück"-Knopf auf dem Bildschirmrahmen drücken.

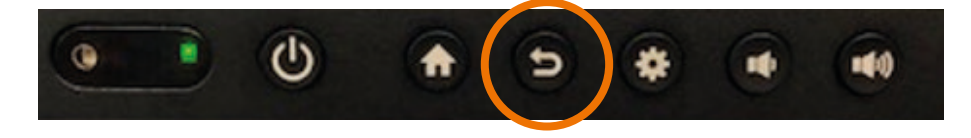

10. Herunterfahren 🔍

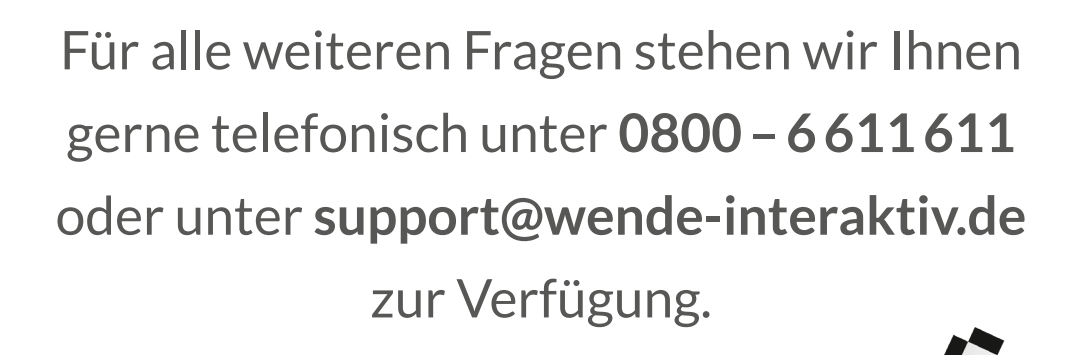

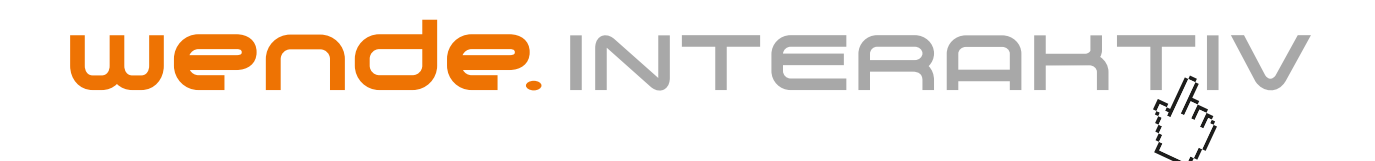

wende.interaktiv GmbH Buchenbühler Straße 13 90562 Kalchreuth www.touch-the-future.de info@wende-interaktiv.de +49 (0) 911 / 567 905-0